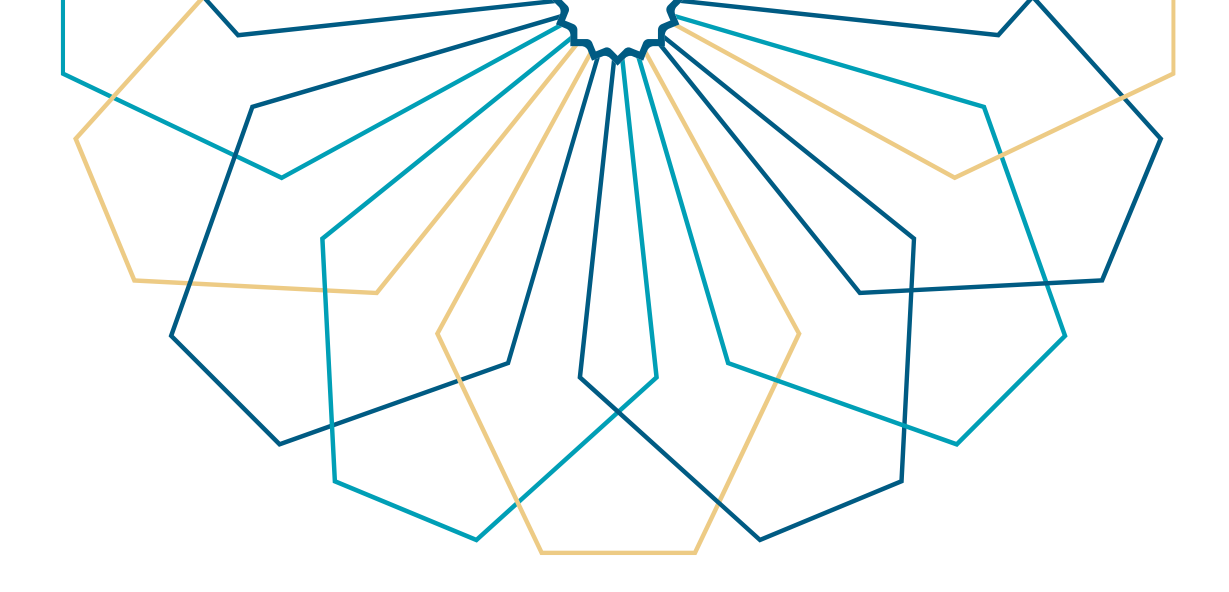

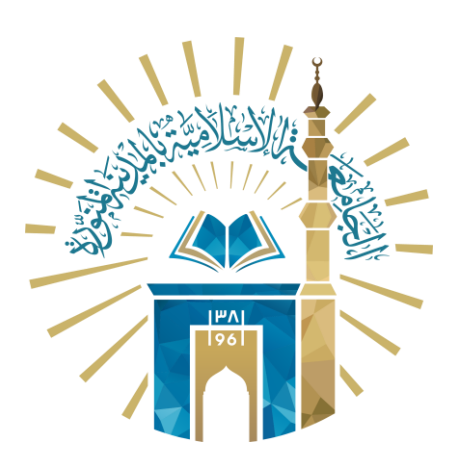

## دليل الاستخدام للاستعلام عن الحضور للموظف

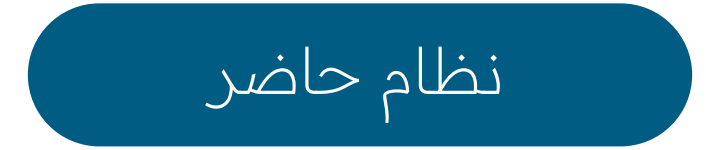

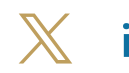

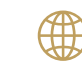

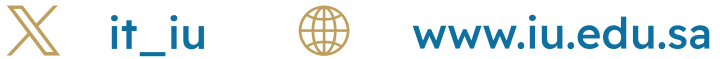

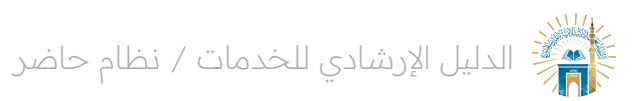

خطوات الوصول إلى الخدمة

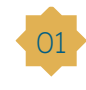

قم بالنقر على أيقونة "بدء الخدمة" للوصول إلى الصفحة الرئيسية للخدمة.

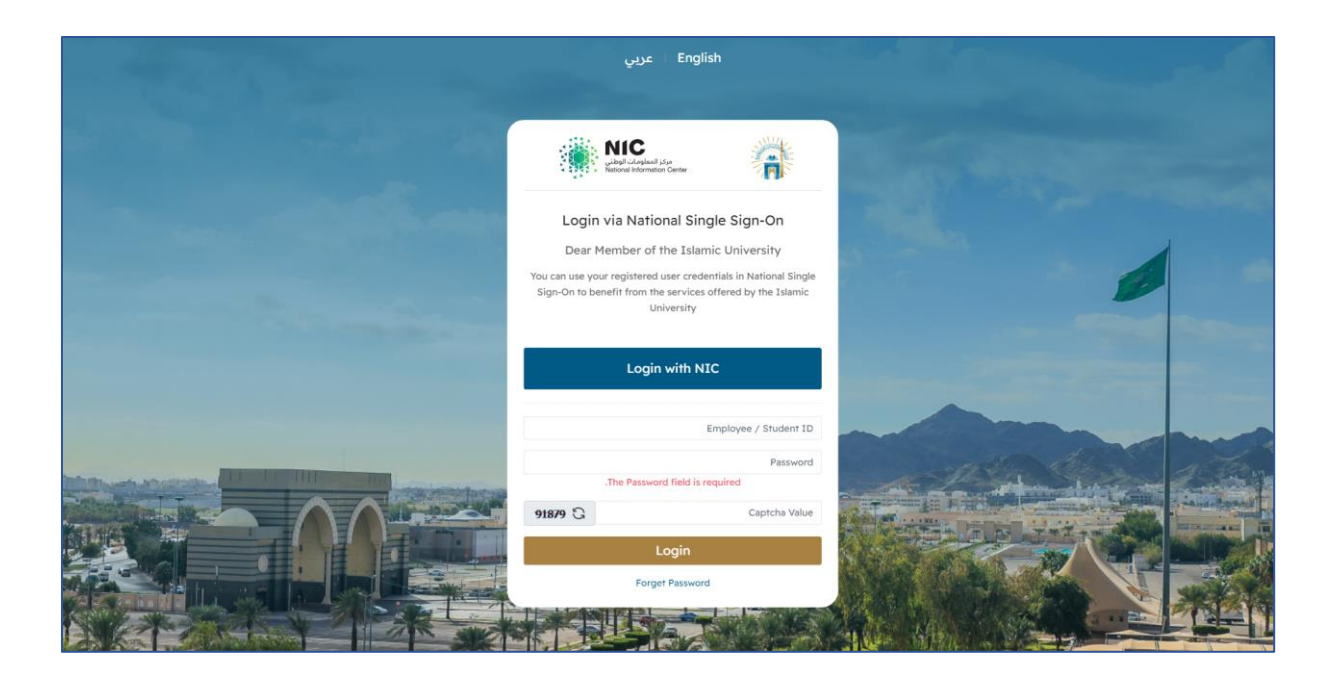

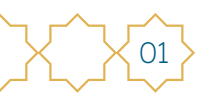

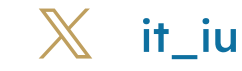

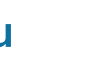

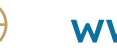

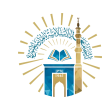

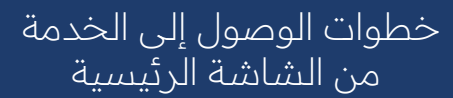

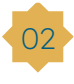

02 من القائمة الجانبية، قم بالنقر على "الحضور" و "حركات الحضور "

| تسجيل خروج 🕩 | 0 🖗                                  |                                   |    |                                                                  |       | □ =                             | 📸 حاضر                                                            |
|--------------|--------------------------------------|-----------------------------------|----|------------------------------------------------------------------|-------|---------------------------------|-------------------------------------------------------------------|
|              |                                      |                                   |    |                                                                  |       | يوم العمل - قائمة               | 0                                                                 |
| ø            | 0/ 00:00 الاستئذائات (العدد / المدة) | 0 / 00:00 التقصير (العدد / المدة) | #  | 0<br>القياب                                                      |       | 3<br>الحفور                     | عليمان المستخدم<br>معلومات المستخدم                               |
|              | 0<br>المقام                          | 0<br>الإجازات                     | \$ | 0 / 00:00 التكليفات (العدد / العدة)<br>التكليفات (العدد / العدة) | 6     | 0<br>الت <sub>اليليا</sub> ت    | الحضور<br>حركات الحضور<br>الاستثناقات<br>القيريات<br>القكليف      |
|              | للب مهمة                             | 相 تكليف                           |    | 🚀<br>طلب تبریر                                                   | ú     | <b>پي</b><br>طلب استئذا         | الإجازات<br>المهام<br>الورديات المجدولة<br>المسائلات<br>تسجل خروج |
|              |                                      |                                   |    |                                                                  | Q بدن | السنة: 1445 الشهر: ربيع الأول ٧ |                                                                   |

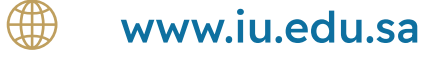

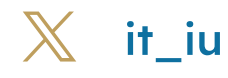

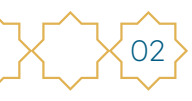

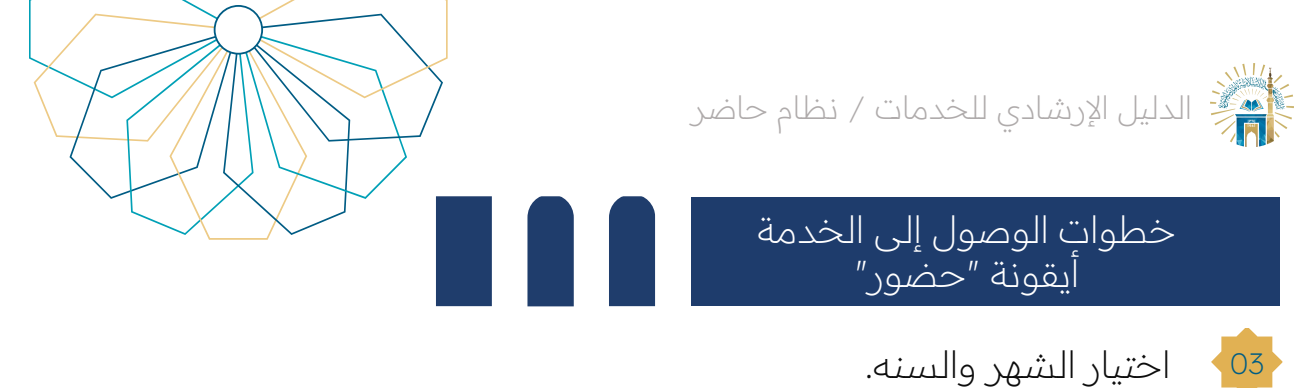

اختيار الشهر والسنه.

44 يمكنك استعراض كافة المعلومات المتعلقة بالحضور والخروج.

| 🖌 🕀 تسجیل ذ | 9         |              |          |          |         |              |              | _ ≡         |  |
|-------------|-----------|--------------|----------|----------|---------|--------------|--------------|-------------|--|
|             |           |              |          |          |         |              |              |             |  |
|             |           |              |          |          |         |              |              |             |  |
|             |           |              |          |          |         | <b>Q</b> بحث | الشهر: صفر ٧ | السنة: 1445 |  |
|             |           |              |          |          |         |              |              |             |  |
| التقصير     | التكليفات | الاستنذان    | خروج     | دخول     | الوردية | التاريخ 🔺 🔻  | اليوم        |             |  |
|             |           |              | 16:00:00 | 00:00:80 | 1       | 1445/02/04   | الأحد        | ۲           |  |
|             |           |              | 16:00:00 | 00:00:80 | 1       | 1445/02/05   | الإثنين      | ۲           |  |
|             |           |              | 16:00:00 | 00:00:80 | 1       | 1445/02/06   | الثلاثاء     | 8           |  |
|             |           |              | 16:00:00 | 08:00:00 | 1       | 1445/02/07   | الأربعاء     | ۲           |  |
|             |           |              | 15:55:00 | 00:00:80 | 1       | 1445/02/08   | الذميس       | ۲           |  |
|             |           | ناية الأسبوع | ند       |          |         | 1445/02/09   | الجمعة       | 2           |  |
|             |           | ناية الأسبوع | ند       |          |         | 1445/02/10   | السبت        | 2           |  |
|             |           |              | 15:52:39 | 07:52:37 | 1       | 1445/02/11   | الأحد        | ۲           |  |
|             |           |              | 15:54:12 | 08:00:40 | 1       | 1445/02/12   | الإثنين      | 8           |  |
|             |           |              | 15:51:22 | 08:01:59 | 1       | 1445/02/13   | الثلاثاء     | 8           |  |
|             |           |              | 15:58:39 | 07:48:49 | 1       | 1445/02/14   | الأربعاء     | 8           |  |
|             |           |              | 16:01:40 | 07:53:16 | 1       | 1445/02/15   | الخميس       | 8           |  |
|             |           | ناية الأسبوع | تع       |          |         | 1445/02/16   | الجمعة       | 2           |  |
|             |           | ناية الأسبوع | ங        |          |         | 1445/02/17   | السبت        | 2           |  |
|             |           |              | 15:51:22 | 07:54:59 | 1       | 1445/02/18   | الأحد        | 8           |  |
|             |           |              | 15:51:24 | 07:57:32 | 1       | 1445/02/19   | الاثنين.     | 2           |  |

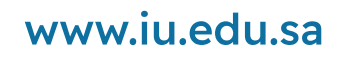

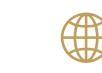

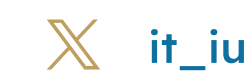

03

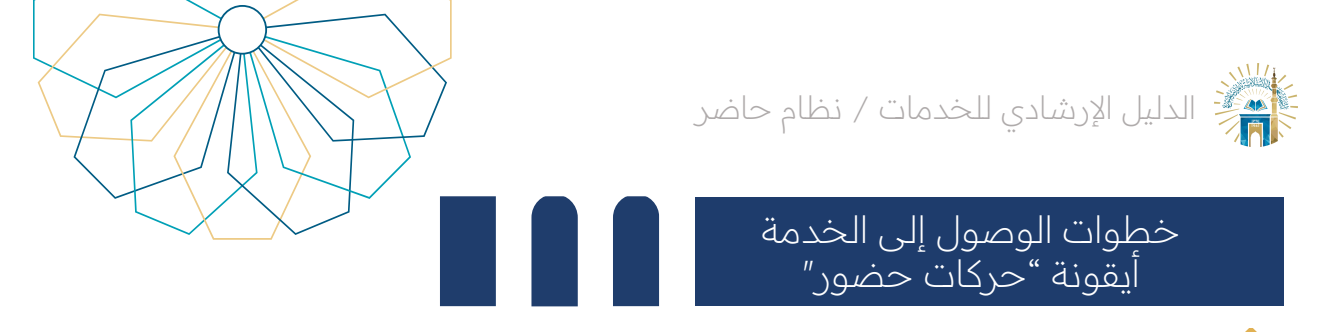

## 🛂 🛛 اختيار الشهر والسنه.

404 يمكنك استعراض كافة المعلومات المتعلقة بحركات الحضور والخروج.

| 🕒 🗘                       |             |            |           |                                          | ≣ عاضر =             |
|---------------------------|-------------|------------|-----------|------------------------------------------|----------------------|
|                           |             |            |           | حركات الحضور - قائمة                     | •                    |
|                           |             |            | م بدث Q ب | السنة: <sup>1445</sup> الشهر: ربيع الأول |                      |
|                           |             |            |           |                                          | معلومات المستخدم<br> |
| إنشاء بواسطة تعديل بواسطة | الموقع ▲ ▼  | نوع الحركة | الوقت ▲ ▼ | التاريخ 🔺 🔻                              | الحصور               |
|                           | باب المدينة | دخول 🏶     | 07:59:41  | 1445/03/02                               | للاستئذانات          |
|                           | باب المدينة | خروج 🖲     | 15:54:54  | 1445/03/02                               | التبريات             |
|                           | باب المدينة | دخول 🕩     | 08:10:24  | 1445/03/03                               | <br>التكليف          |
|                           | باب المدينة | خروج 🖲     | 15:53:12  | 1445/03/03                               | الإجازات             |
|                           | باب المدينة | دخول 🖲     | 08:00:47  | 1445/03/04                               | المهام               |
|                           | باب المدينة | خروج 🕫     | 15:57:32  | 1445/03/04                               | الورديات المجدولة    |
|                           | باب المدينة | دخول 🕫     | 08:04:41  | 1445/03/05                               | المسائلات            |
|                           | باب المدينة | خروج 🖲     | 15:51:50  | 1445/03/05                               | تسجيل خروج           |
|                           | باب المدينة | دخول 🍽     | 08:04:34  | 1445/03/06                               |                      |
|                           | باب المدينة | خروج 🖲     | 15:50:43  | 1445/03/06                               |                      |
|                           | باب المدينة | دخول 🕫     | 08:01:28  | 1445/03/10                               |                      |
|                           | باب المدينة | خروج 🕫     | 15:51:43  | 1445/03/10                               |                      |
|                           | باب المدينة | دخول 👀     | 08:07:48  | 1445/03/11                               |                      |
|                           | باب المدينة | خروج 🕫     | 15:53:10  | 1445/03/11                               |                      |
|                           | باب المدينة | دخول 👀     | 08:10:06  | 1445/03/12                               |                      |

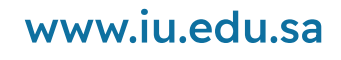

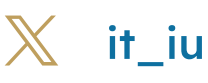

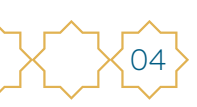

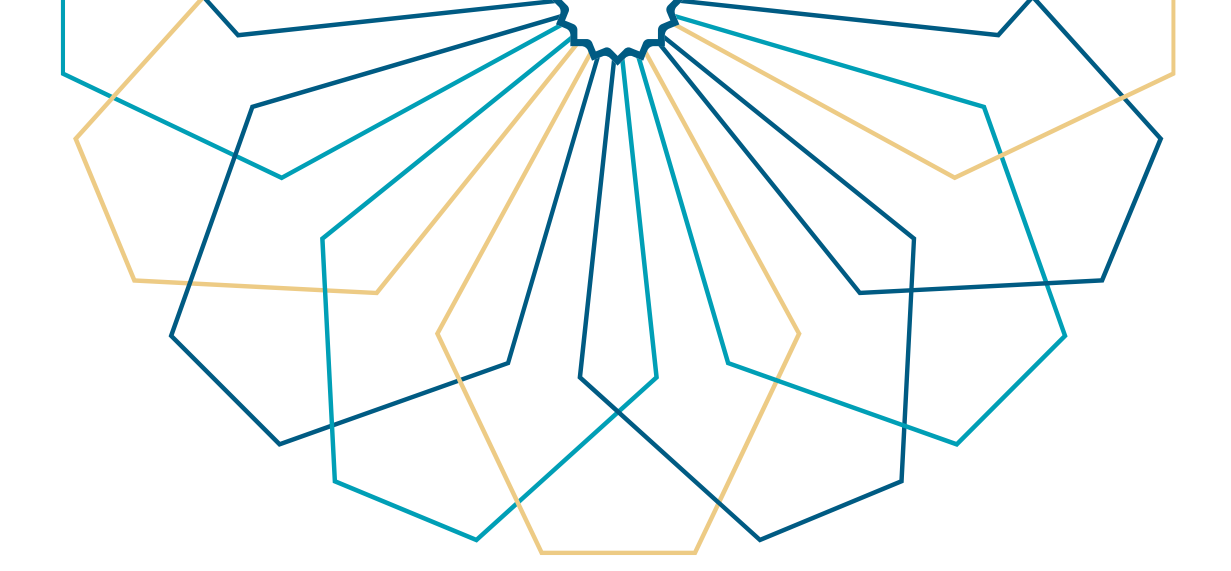

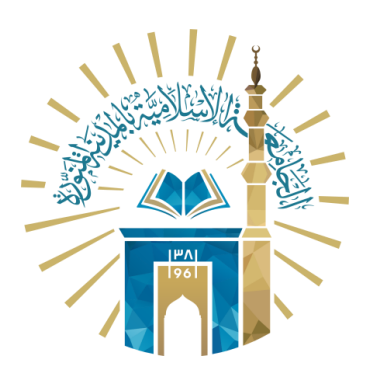

## عمادة التقنية والتعلم الإلكتروني بالجامعة الإسلامية

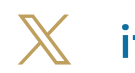

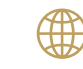

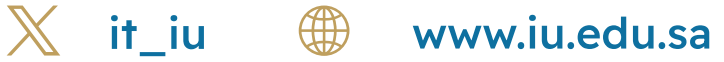